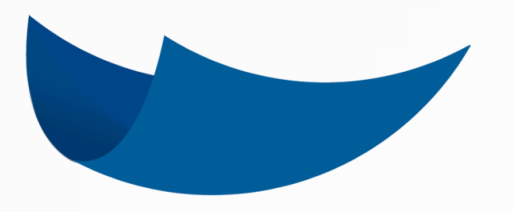

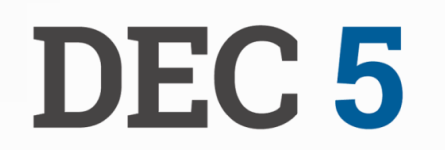

### BIENVENIDO A LA MANERA INTELIGENTE DE HACER LAS COSAS

## MANUAL DE USUARIO

Guía N° 6 Procesar y Firmar

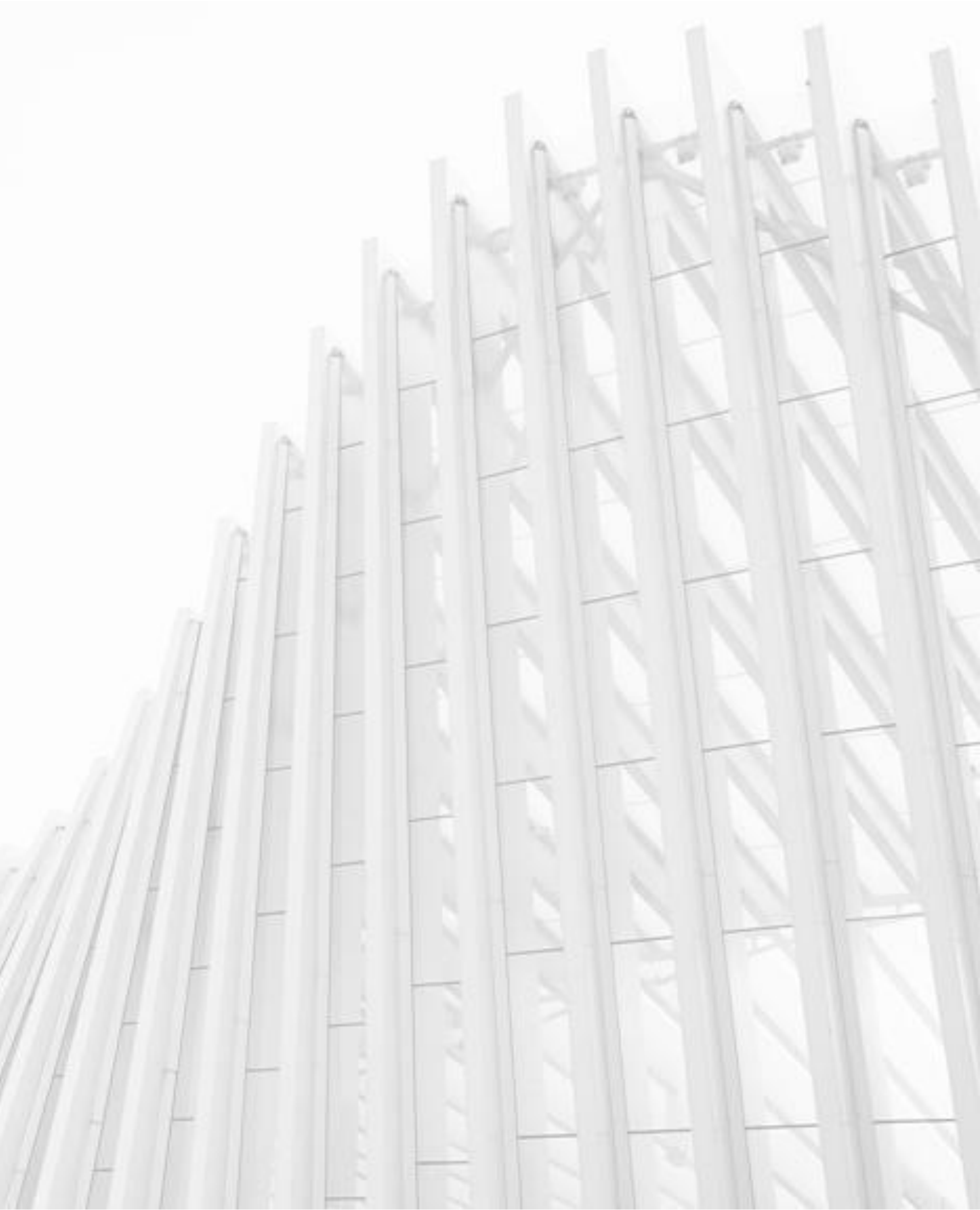

## **FIRMAR Y TRAMITAR**

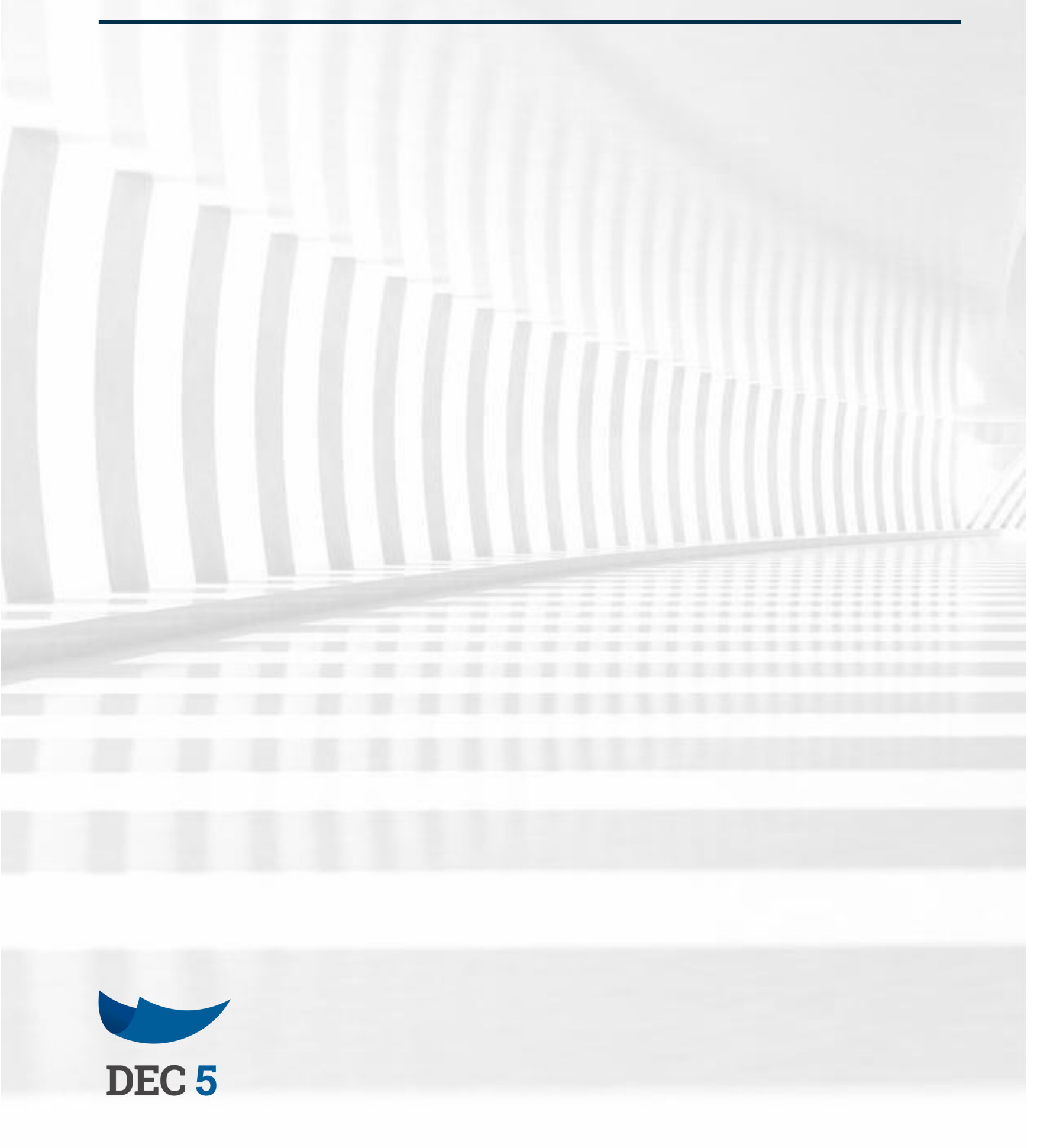

La pieza fundamental de esta plataforma son las múltiples firmas digitales que soporta, tanto para actos presenciales como en línea. Además de la firma, existen otras acciones en la tramitación de un documento: relacionar documentos, visar, compartir, verificar y comentar.

## FIRMAR DOCUMENTOS

Mis Documentos

#### SELECCIONAR EL DOCUMENTO

Cuando un documento requiere tu firma podrás entrar a través del acceso directo a "Documentos Pendientes" en el ingreso a tu portal, o bien filtrarlo desde las carpetas. Luego haga clic en el documento para abrirlo.

| Separa sus asquites con una coma                                                                                                    | Q | Corpetas                                                     | ✤ Ritros Ava                      |
|----------------------------------------------------------------------------------------------------|---|--------------------------------------------------------------|-----------------------------------|
| Estado: EN PROCESCI                                                                                                    |   |                                                              |                                   |
| Sinlencionar todos                                                                                                    |   | INDERIA MUM                                                  |                                   |
| PRUEBA MDA<br>Prueba MDA 23_05_2019 2.<br>pewo-recvents- 23/05/2019 15:59 - weaddooraddadec/rec                                             | G | Prueba MDA 23_(<br>Carpetas y Etiqueta                       | 35_2019 2                         |
| PRJEBA MDA                                                                                                    | - | - mulia Agrope Chaste                                        | 1                                 |
| Phueba MDA 23_05_2019 1<br>DEMO-PREVENTA - 23/05/2019 15:59 - ИН48000018008868/92<br>DEMO-PREVENTA - 23/05/2019 15:59 - ИН48000018008868/92 | G | Firmantes<br>GONZALEZ VASQUEZ                                | MARINA DE LOS ANGEL               |
| PRUEBA MOA<br>Prueba MDA 20_05_2019 2<br>DEMO-REVENA- 2005/2019 16:05 - MARDOSCHIDOS (MORE)                                                 | G | VISADOR<br>Mind-Anniovia                                     |                                   |
| PRUBBA MOA<br>Prueba MDA 20_05_2019 1<br>DEMO-PRIVENTA- 20/05/2019 16:05 - KM82000180/5/28PR2                                               | 0 | DEMO-PREVENTA - Admin<br>RAMIREZ DÍAZ, ROSA<br>DEMO-PREVENTA | JEANNETTE                         |
| PRLEBA MOA<br>Prueba MDA 20_05_2019 3<br>DEMO-PREVA-2005/2019 15-34- W480000180/440EMD                                                      | G | Nivel de Seguridad <b>B</b> .<br>Cod. Documento:             | ajo <b>9</b><br>W4800001809866CPF |
| PRIJEBA MDA<br>Prueba MDA 20_05_2019 2<br>petro-resvenzk- zeroszono 15.34- wysocoonsorradcewo                                               | 9 |                                                              | Ļ                                 |
| PRUSEM MON<br>Prueba MDA 20_05_2019 1<br>DEND-PRVINTA- 2005/2019 75 34- IMM200074074409992                                                  | G |                                                              |                                   |
| DATOS PERSONALES<br>Datos personales<br>DEND-MEVENIA- 23/04/2019 01:52 - IM4800001///19/III/DA2                                             | G | Documentos Vincul                                            | ados                              |
| сонтикто "Славяки, демо<br>Рпиева 7 m<br>цемо-начения-таликата то-зе - инараат наявансог                                                    | G | Vincular Documento                                           |                                   |
| CONTRATO_LABORAL_DEMO<br>8 Prueba 7 m<br>DEMO-PREVENTA-10/04/2019 10:58- M48000017/29955/C02                                                | 0 | Urba: Comentaba                                              |                                   |
| 1+10                                                                                                    | > |                                                              |                                   |

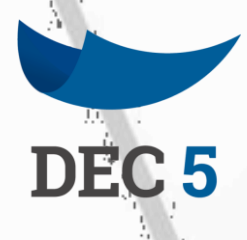

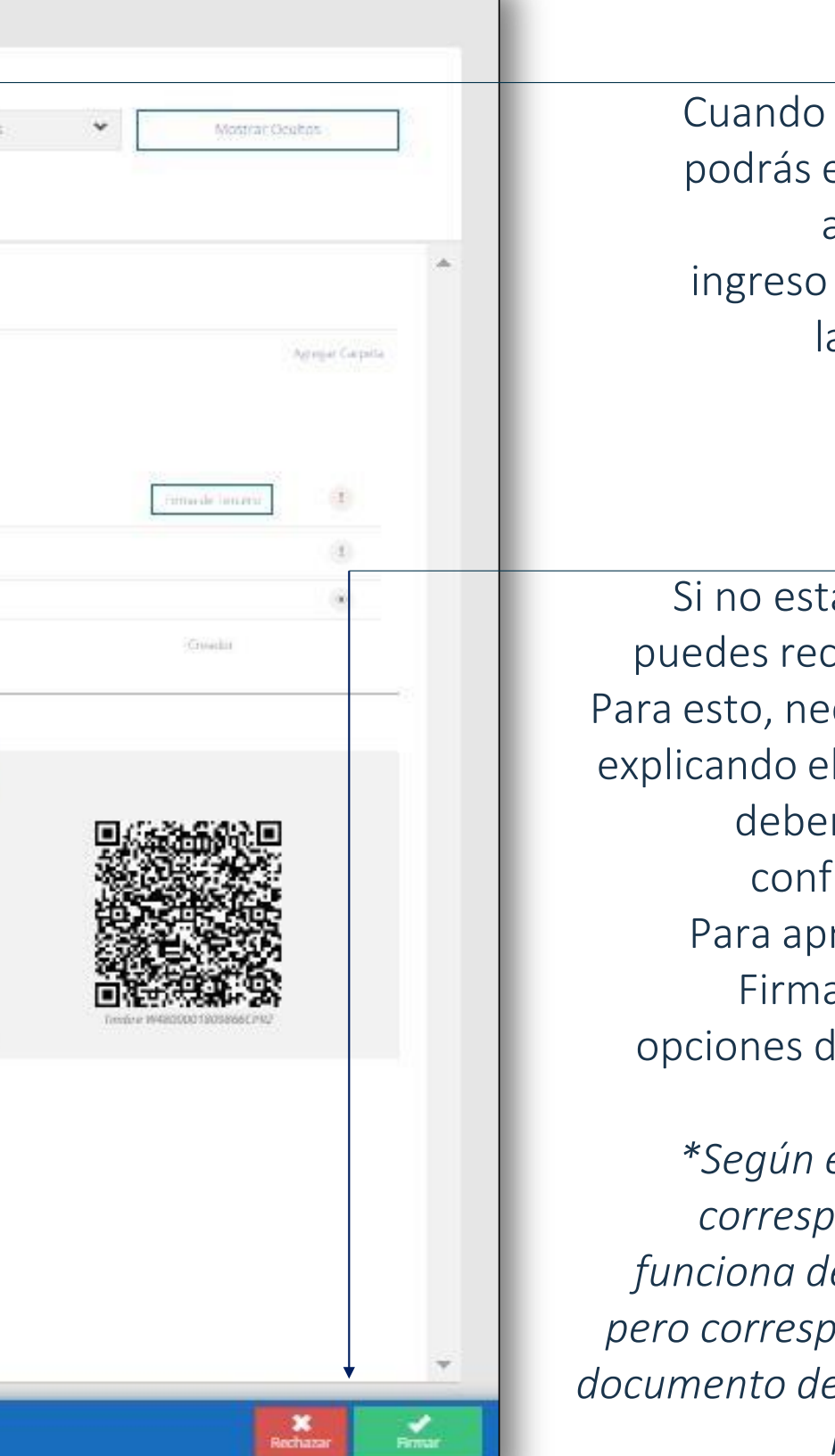

#### LEA EL DOCUMENTO EN PDF

Cuando un documento requiere tu firma podrás entrar a través del acceso directo a "Documentos Pendientes" en el ingreso a tu portal, o bien filtrarlo desde las carpetas. Luego haga clic en el documento para abrirlo.

#### FIRMAR/VISAR O RECHAZAR

Si no estas de acuerdo con el documento puedes rechazarlo de manera permanente. Para esto, necesitarás ingresar un comentario explicando el motivo del rechazo. Finalmente deberás firmar vía Clave o Huella para confirmar el rechazo del documento. Para aprobar el documento, haga clic en Firmar/Visar e irás directamente a tus opciones de tipo de firma para aprobación.

\*Según el Tipo de Documento y tu Rol, te corresponderá la acción de "Visar". Esto funciona de la misma manera que "Firmar" pero corresponde a un "visto bueno" sobre el documento de parte de personas que no están individualizadas como firmantes.

# FIRMAR DOCUMENTOS

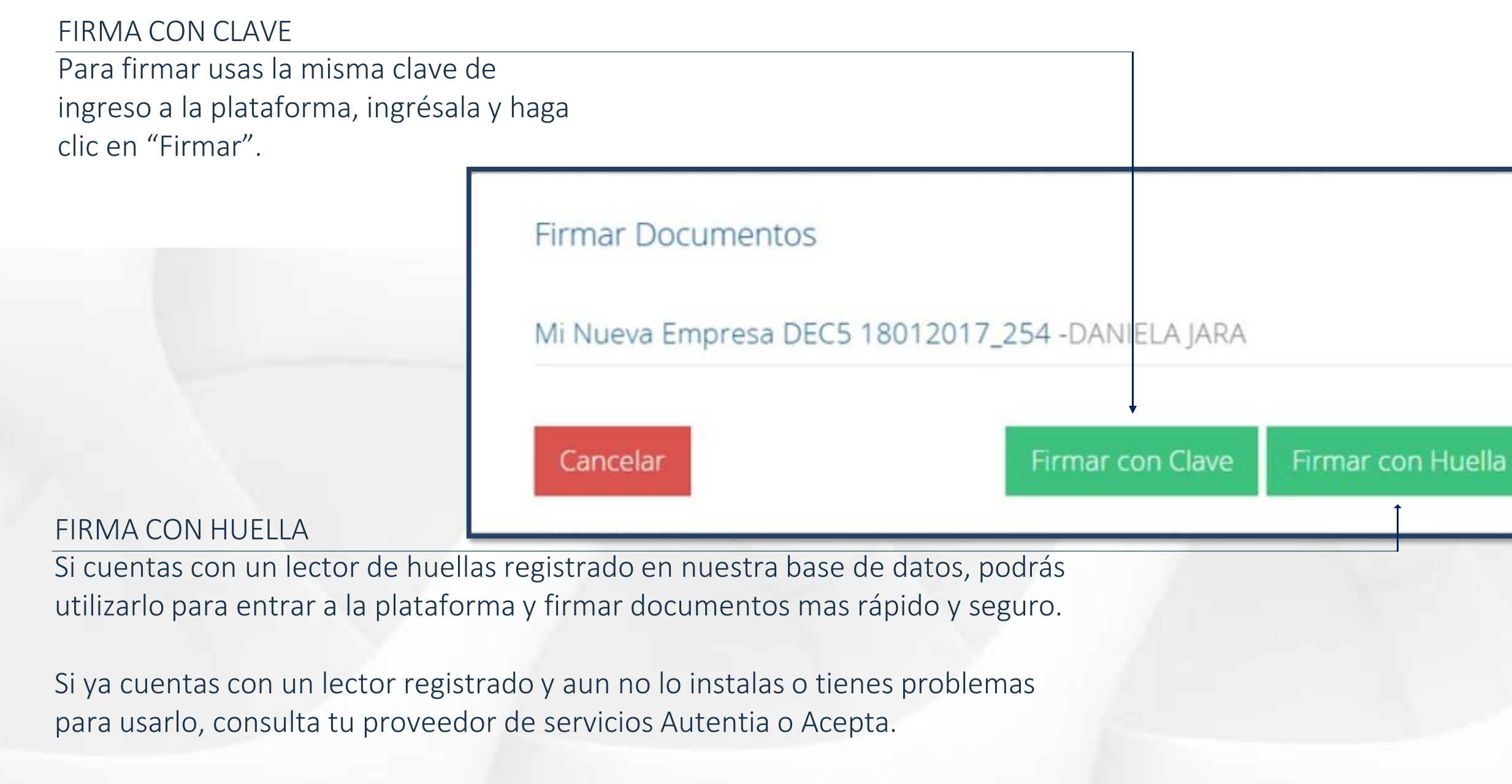

Haga clic en "Firmar con Huella" y una ventana del controlador del lector de huellas aparecerá en tu pantalla.

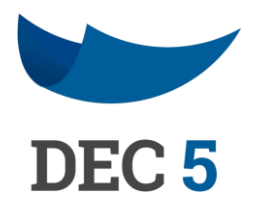

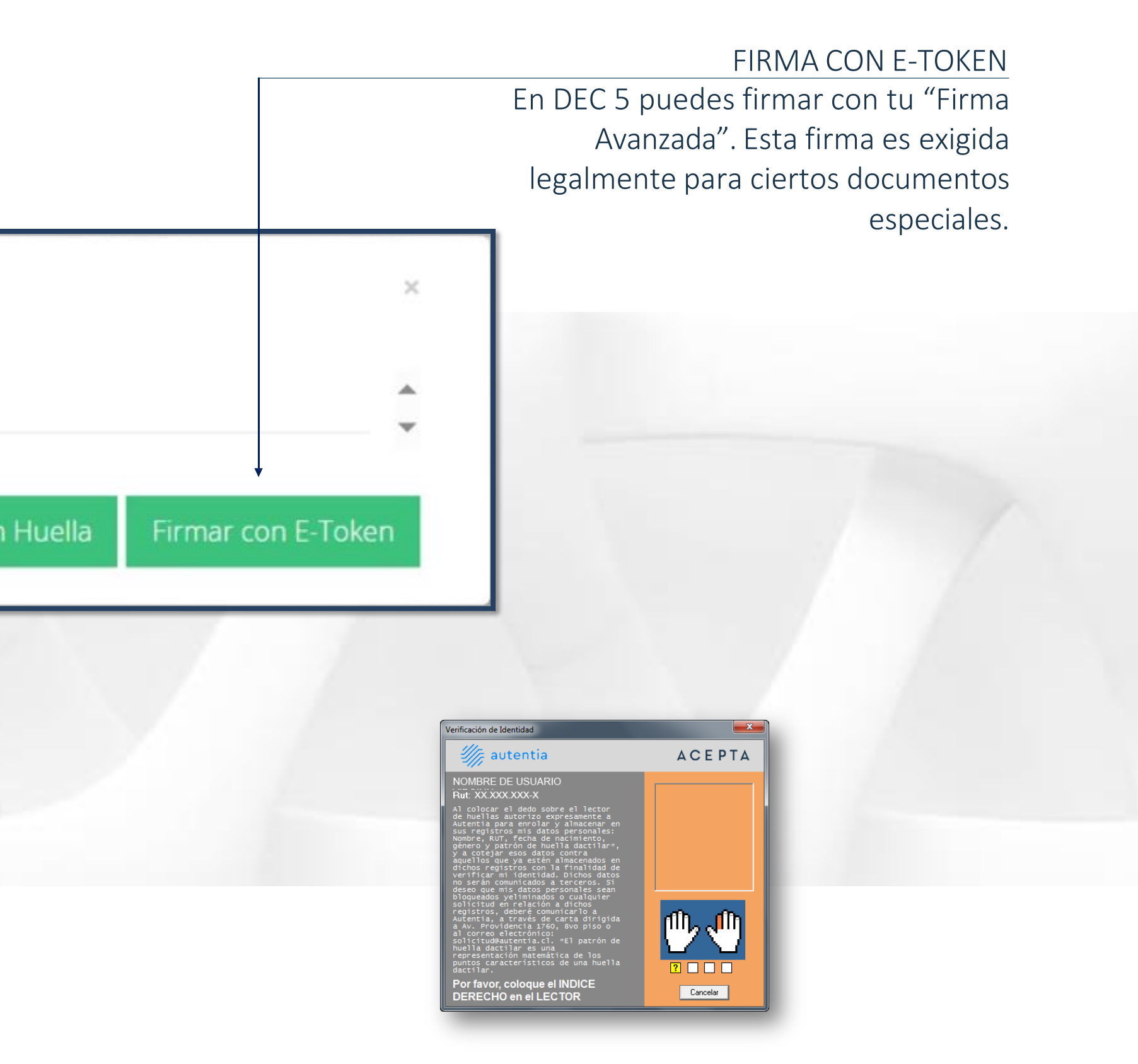

### **FIRMA MASIVA**

|                |                        |                      |       | Aplicaciones                    |
|----------------|------------------------|----------------------|-------|---------------------------------|
| MI POR         | IAL                    | MIS DOCUMENTOS       | CREAR |                                 |
| Mis Documentos |                        |                      |       | Reporteria Firma/Visa<br>Masiva |
| ()0            | <b>(</b> )12           | 2                    | . (   |                                 |
| Pendientes     | En Proceso<br>de Firma | Firmados po<br>Todos | or Ri | ech                             |
|                |                        |                      |       |                                 |
|                |                        |                      |       |                                 |
|                |                        |                      |       |                                 |
|                |                        |                      |       | powered by 🎆 autentia           |
| •              |                        | •                    | <br>  | powered by 🏀 autentia           |
|                |                        | •                    |       | poerred by 🎇 autentia           |
|                |                        | •                    |       | powrrd by 🎇 autentia            |
|                |                        | •                    |       | pourral by 🎇 autentia           |
|                |                        |                      |       | powered by 🎇 autentia           |
|                |                        |                      |       | powrrel by                      |

Esta funcionalidad permite firmar en forma masiva un mismo tipo y rol con firma simple (PIN).

Para firmar el usuario debe ingresar a su cuenta DEC 5 y presionar el icono de configuración ubicado en el lado superior derecho de la página, donde se desplegará un menú que incluye la sección "Firma Masiva"

## FIRMA MASIVA

Al presionar la opción "Firma Masiva" el usuario es redireccionado a una página donde debe ingresar los datos requeridos para realizar la firma. Luego de firmar el usuario recibirá una email de confirmación indicando que sus documentos han sido firmados con éxito.

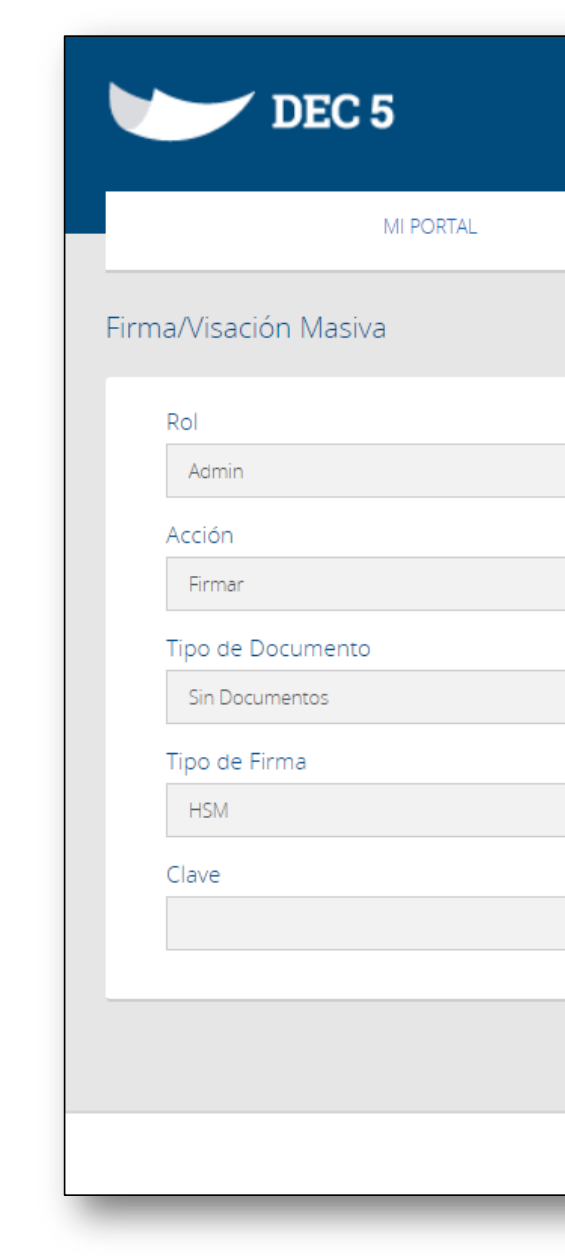

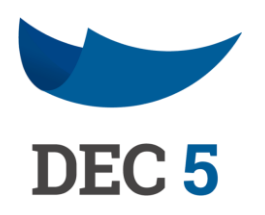

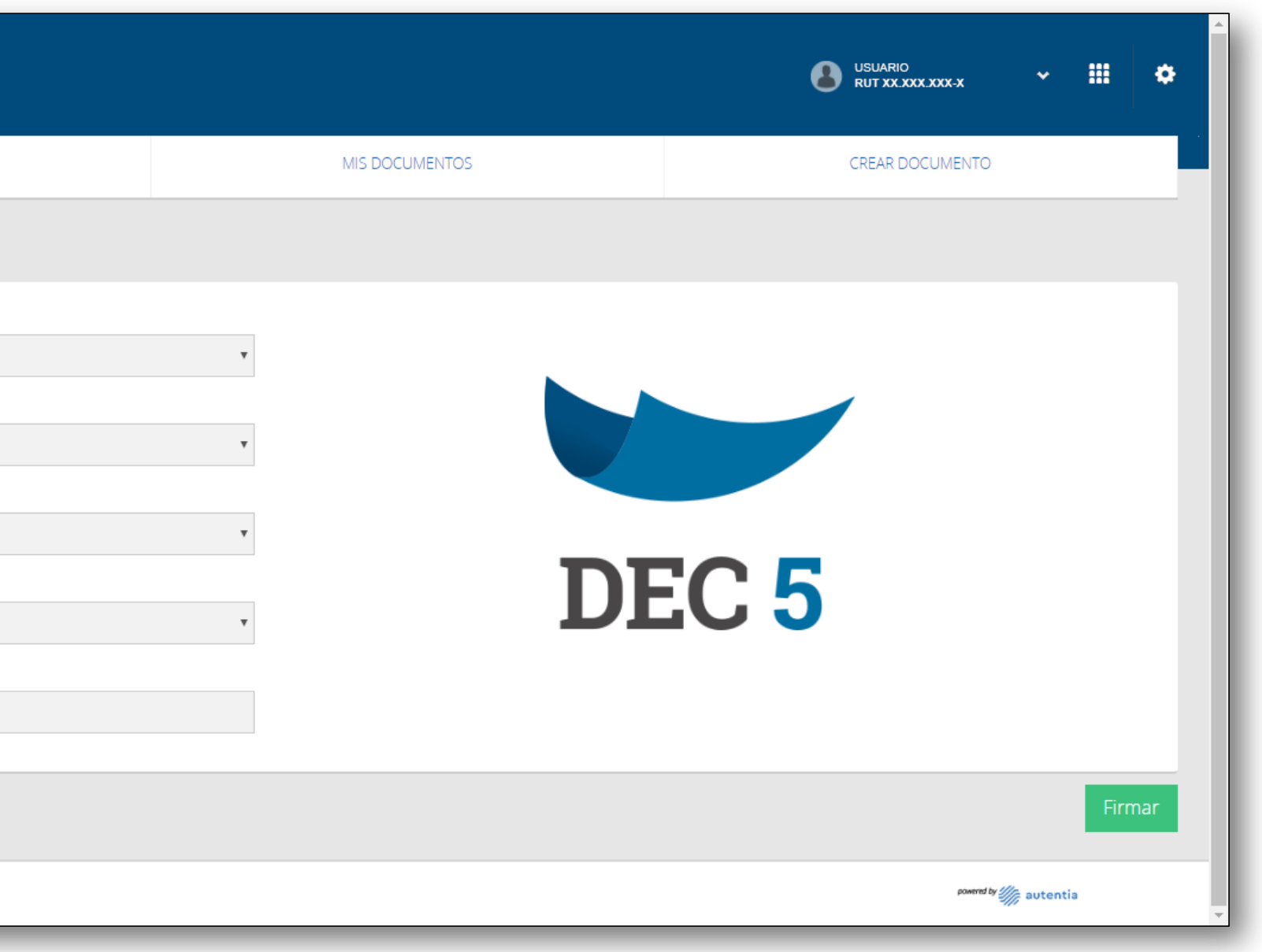

## VINCULAR DOCUMENTOS

Vincular documentos es una función muy relevante en la plataforma.

Sirve como una herramienta de organización muy útil ya que en el uso práctico, gran parte de los documentos que se manejan en el mundo profesional no están aislados y van acompañados de otros documentos.

Además, un documento vinculado es un anexo que puede ser crucial en la tramitación del documento principal.

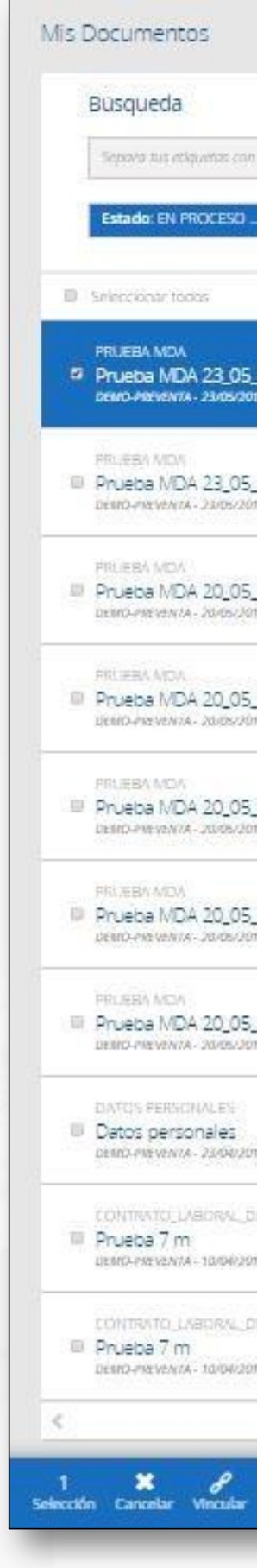

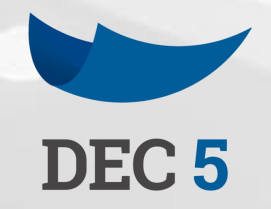

| a roma                         | P        | Carpetas                             | *               | Ritros Avanzados | * | Mostra: Ocubos                                                                                                    |
|--------------------------------|----------|--------------------------------------|-----------------|------------------|---|----------------------------------------------------------------------------------------------------|
|                                |          |                                      |                 |                  |   |                                                                                                    |
|                                |          | Prueba MDA 23                        | 05 2019 2       |                  |   |                                                                                                    |
| ) 2.<br>9 - W4800001809866CPR2 | G        | Carpetas y Etiquet                   | 85              |                  |   | Agregat Carpeta                                                                                                    |
| ĩ                              | Θ        | Pluella Agrope Capac                 | -               |                  |   |                                                                                                    |
| W48000018098668HKD             | <u> </u> | GONZALEZ VASQUE                      | Z MARINA DE LOS | S ANGEL          |   | e de lanzeur                                                                                                    |
| 2<br>- иннародостивска киринск | Θ        | VISADOR<br>Anno-Presevia             |                 |                  |   | (1)                                                                                                    |
| 1<br>- Websoochacks, raamsz    | G        | RAMIREZ DIAZ, ROS/<br>DEMO-IVE JENTA | JEANNETTE       |                  | 9 | a and a second second sec |
| 3                              | G        | Nivel de Seguridad E                 | AJO 0           | 866CPR2          |   |                                                                                                    |
| - IMADOODTAD/MADEPYD           |          |                                      |                 |                  |   | 660)<br>19                                                                                                    |
| 0.2.<br>e- инвороотвохнадсения | Θ        |                                      |                 |                  |   |                                                                                                    |
| 1<br>1- W48000018074809992     | G        |                                      |                 |                  |   |                                                                                                    |
| - 194800001 // 7 1938 DAJ      | G        | Documentos Vincu                     | ilados          |                  |   |                                                                                                    |
|                                | G        | Vincular Discumento                  | ] راس           |                  |   |                                                                                                    |
| - WHEDDOT 7/99/284CD2          | 151      | Comentarios                          |                 |                  |   |                                                                                                    |
|                                | 0        |                                      |                 |                  |   |                                                                                                    |

# VINCULAR DOCUMENTO YA CREADO

Al seleccionar un documento, veremos en dos lugares distintos la opción de vincularlo a otro.

La barra de acciones debajo de la pantalla y en la sección de anexos del documento donde luego se encontrará la información de los documentos que vinculemos.

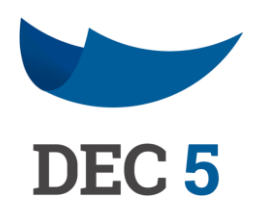

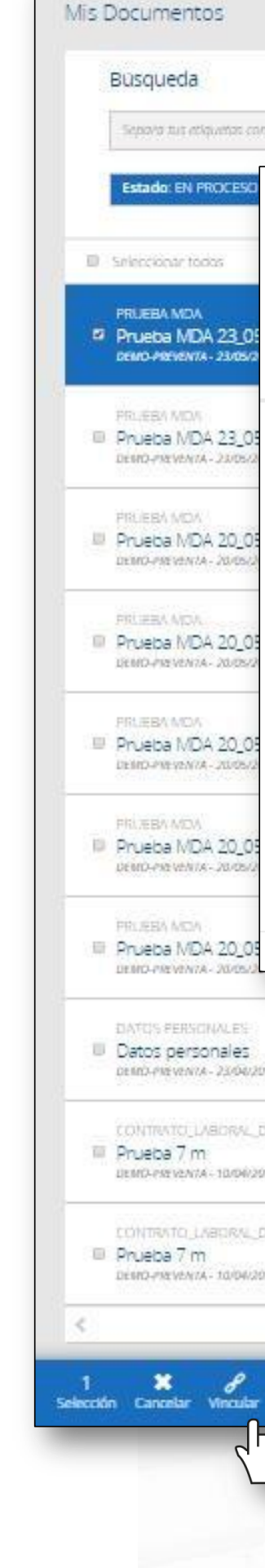

| Vincular Documento                     | 17               |                                    |   |                  | ×               |   |
|----------------------------------------|------------------|------------------------------------|---|------------------|-----------------|---|
| Búsqueda<br>Búsqueda por palabra clave |                  |                                    |   | ٩                |                 | * |
| Contrato ×                             |                  |                                    |   |                  | Agregar Carpita |   |
| Prueba 7 m - DEMO-F                    | PREVENTA (W4800  | 0017E99E8                          | ρ | 10/04/2019 10:58 |                 |   |
| Prueba 7 m - DEMO-F                    | PREVENTA (W4800  | 0017E99E5                          | Q | 10/04/2019 10:58 | unu (1)         |   |
| Prueba 7 m - DEMO-F                    | PREVENTA (W4800  | 0017D782                           | Q | 14/03/2019 09:49 |                 |   |
| Prueba 7 m - DEMO-F                    | PREVENTA (W4800  | 0017D782                           | Q | 14/03/2019 09:48 |                 |   |
| Prueba 7 m - DEMO-F                    | PREVENTA (W4800  | 0017D782                           | Q | 14/03/2019 09:48 |                 |   |
| Prueba 7 m - DEMO-F                    | PREVENTA (W4800  | 0017D782                           | Q | 14/03/2019 09:48 |                 |   |
| Prueba 7 m - DEMO-F                    | PREVENTA (W4800  | 0017D782                           | Q | 14/03/2019 09:47 | 1.<br>1.        |   |
| Contrato Viejito Pascu                 | iero - DEMO-PREV | ENTA (W38                          | Q | 13/11/2018 17:49 |                 |   |
|                                        |                  | 1 - 8                              | _ |                  |                 |   |
|                                        | G                | Documentos Vinculados              |   | Towner # M42820  | 0018058665.0%2  |   |
| 5                                      | G                | Vincular Discuments                |   |                  |                 |   |
| Call - Weldow 177 Interest. Car        | 6954             | Comentarios                        |   |                  |                 |   |
| 2<br>558 - W48000017/299657CD2         | G                | - Contraction of the second second |   |                  |                 |   |
| 1-10                                   | >                |                                    |   |                  |                 | - |

# COMENTARIOS EN DOCUMENTOS

A través de los comentarios, los usuarios pueden comunicarse y actualizarse sobre los procesos de tramitación de un documento.

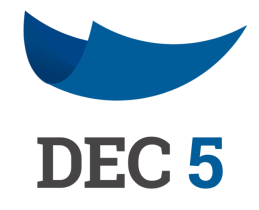

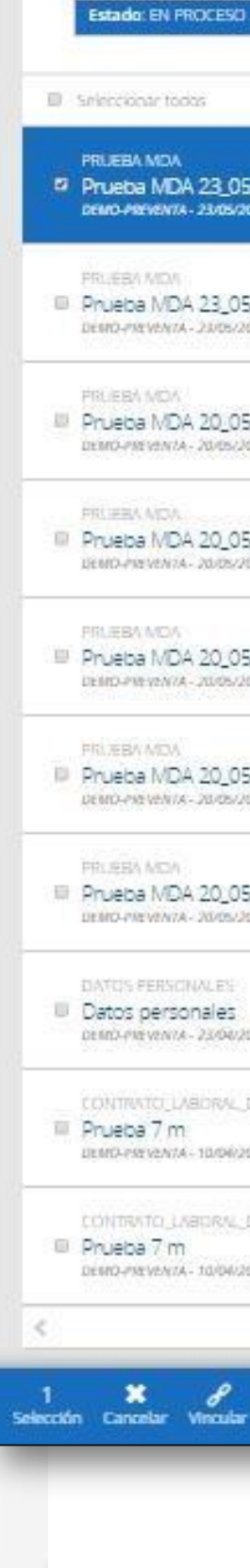

Mis Documentos

Busqueda

Septora tus etiquetas c

| r soma                         | R | Carpetas                                  | ♥ Ritros Avanzados | <b>₩</b> Mo  | strat Ocultos   |
|--------------------------------|---|-------------------------------------------|--------------------|--------------|-----------------|
|                                |   |                                           |                    |              |                 |
|                                |   | Prueba MDA 23 05 20                       | 119.2              |              |                 |
| 2<br>w4800001809856CP92        | O | Carpetas y Etiquetas                      |                    |              | Agregat Carpeta |
|                                | 0 | Purfa Agrops rispatas                     |                    |              |                 |
| WHADDOCT ACTORNEE HPR2         | G | Firmantes<br>GONZALEZ VASQUEZ MAR         | NA DE LOS ANGEL    | Trime de las | (I)             |
| 2                              | G | VISADOR<br>Anno-Permenta                  |                    | L            | (1)             |
| W48000018075780752             |   | DEMO-PREVENTA - Admin                     |                    |              | ۲               |
| 1<br>1 - Web5000178075 /08/962 | G | RAMIREZ DÍAZ, ROSA JEANI<br>DEMO-PIEVENTA | IETTE              | Groadur      |                 |
|                                |   | Nivel de Seguridad BAJO                   | 5                  |              |                 |
| B<br>MARODODTRO:/AADEI/VE2     | Θ | Cod. Documento: W48                       | 00001809866CPR2    |              |                 |
| 2.<br>- W48000018074802P82     | G |                                           |                    |              |                 |
| 1<br>- W480000780748099902     | G |                                           |                    |              |                 |
| 944800001/11993042             | G | Documentos Vinculados                     |                    |              |                 |
| 6. WARDOOT /PEREACCO.P         | G | Vincular Documente                        |                    |              |                 |
|                                | 0 | Comentation                               |                    |              |                 |
| /- W48000017299257CD2          | G | 4)                                        |                    |              |                 |

# MESA DE AYUDA

TELÉFONO SOPORTE +562 2496 8100 Op. 1

Lunes a viernes 09:00 a 18:00 hrs.

https://www.acepta.com/

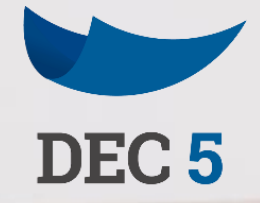